NOVARTIS PHARMA WEB SYMPOSIUM

## 医薬薬 3in1 Forum ~3者で考えるこれからのトレーシングレポートとは?~

## □ ➡ 2022年11月2日(水)19:00-20:00

(大阪ナレッジキャピタルカンファレンスルームより全国へ配信)

座長

池末 裕明 先生

神戸市立医療センター中央市民病院 薬剤部

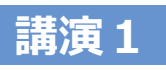

トレーシングレポートがある日常を目指して 〜実現するシームレスな薬学的管理〜

久田 健登 先生 望星薬局

## 講演2 医師の立場から考えるトレーシングレポート

古波 哲大 先生 大阪大学医学部附属病院 がんゲノム医療センター 大阪大学大学院医学系研究科 乳腺・内分泌外科学

ご視聴方法

事前登録用QRコード

本説明会では、オンラインシステム(Microsoft teams)を使用 致します。ご視聴頂けます際は、別途【視聴用URL】をお送り 致しますので、2次元コードより【事前参加応募フォーム】にアク セス頂き、必要事項をご入力ください。

《お問い合わせ先》

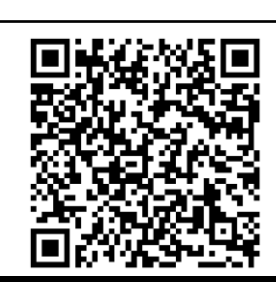

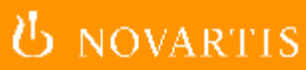

田島さくら 携帯電話: 070-3872-9524 Email: sakura.tajima@novartis.com

主催:ノバルティスファーマ株式会社

## Microsoft Teamsオンライン会議の参加方法

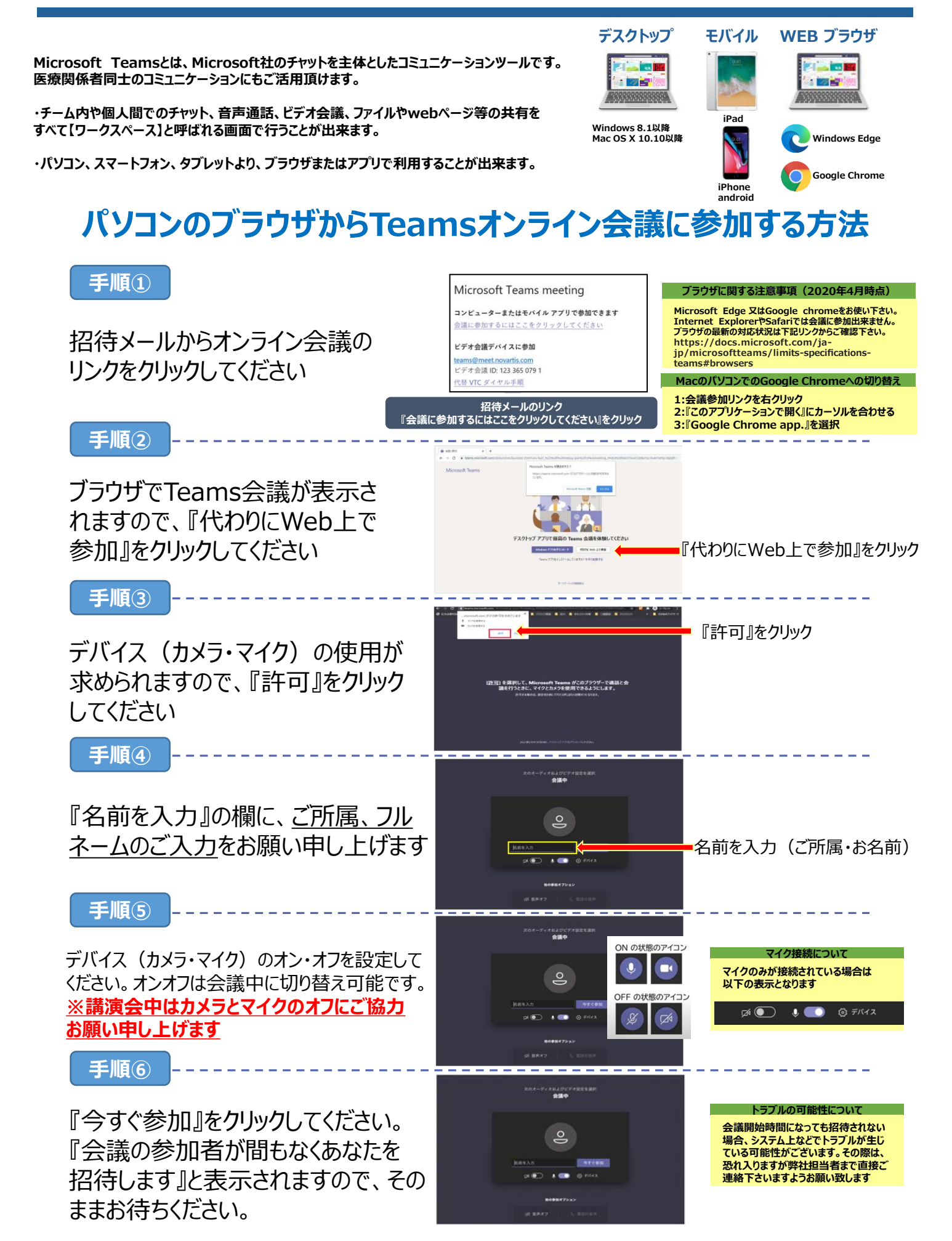